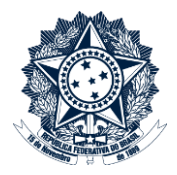

## **Sistemas Disciplinares**

# CGU-PAD Emissão de relatórios – Por Data de cadastramento de fase

### Índice

| Opções para o relatório | 2 |
|-------------------------|---|
| Totais zerados          | 2 |
| Período                 | 2 |
| Tipo de Processo        | 2 |
| Assunto                 | 3 |
| Opções adicionais       | 3 |

Este relatório consolida os processos que possuem registro da fase cadastrada, pela data do cadastramento, no período escolhido. Não considera a última fase cadastrada para o processo. Permite o acompanhamento do tempo dispendido entre a ocorrência da fase e seu cadastramento no Sistema.

Ele se diferencia do "Relatório de Processos que possuem registro da fase selecionada no período" no significado do período utilizado na geração do relatório, no relatório por data de cadastramento da fase considera-se apenas a data em que houve o cadastramento, no relatório com registro da fase a data do cadastramento da fase não é considerada, apenas a data de ocorrência da mesma.

A geração de relatórios sempre se inicia pela seleção do filtro de órgãos e entidades. Para entender como realizar esta seleção consultar manual "CGU-PAD PAD PAI Emissão de relatórios - Seleção de órgão entidade".

#### Opções para o relatório

Após a seleção de órgão/entidade expandiremos a seção "Opções para o relatório".

| Nome do Órgão            | Incluir         | Ação   |
|--------------------------|-----------------|--------|
| Advocacia-Geral da União | Somente o órgão | Exclui |

#### Totais zerados

Item não obrigatório.

O relatório por padrão exibe apenas as unidades que possuem algum registro. Esta opção permite

a exibição das unidades que não possuem registros com os critérios utilizados.

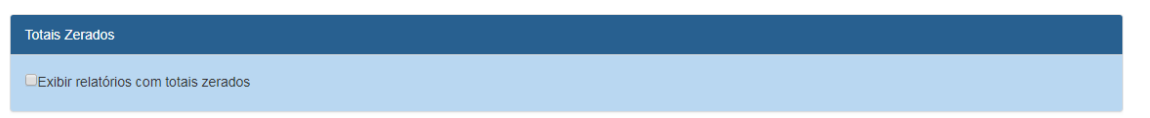

#### Período

Item de seleção obrigatória.

Neste relatório são contabilizados processos com data de cadastramento da fase dentro do período escolhido.

#### Tipo de Processo

Item não obrigatório.

Podem ser selecionados tantos quantos necessários, ou nenhum, o que produz um relatório considerando todos os tipos conjuntamente.

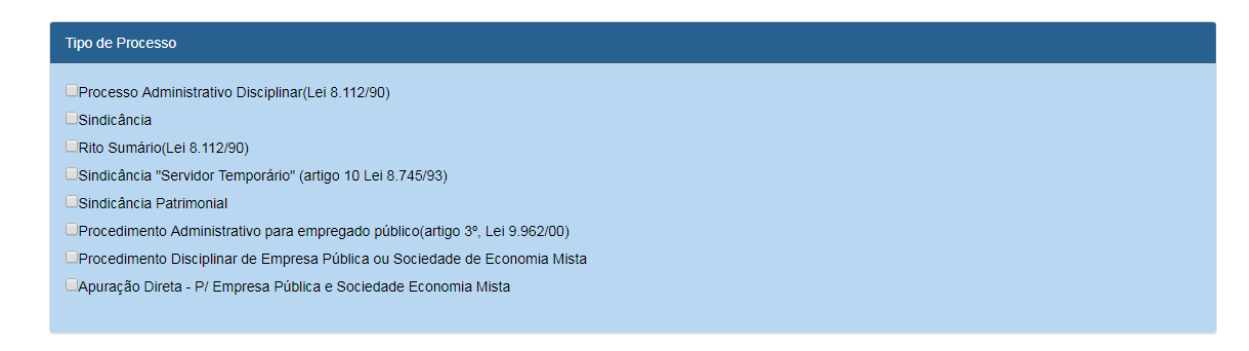

#### Assunto

Item não obrigatório.

Podem ser selecionados tantos quantos necessários. Se não for selecionado nenhum assunto o resultado considerará todos os assuntos existentes para a composição do relatório.

| Assunto            |   |
|--------------------|---|
| Selecione          | × |
| Todos os assuntos. |   |

Para este exemplo não exibiremos os totais zerados. Queremos processos de todos os tipos, assim como todos os assuntos, portanto não selecionaremos nenhum destes itens.

| Totais Zerados                                                                                                    |  |
|----------------------------------------------------------------------------------------------------|--|
| Exibir relatórios com totais zerados                                                                                                    |  |
| Período                                                                                                    |  |
| 01/01/2000 a 31/12/2018                                                                                                    |  |
| Tipo de Processo                                                                                                    |  |
| Processo Administrativo Disciplinar(Lei 8.112/90) Sindicância Rto Sumário(Lei 8.112/90) Sindicância "Servidor Temporário" (artigo 10 Lei 8.745/93) Sindicância Patrimonial Procedimento Administrativo para empregado público(artigo 3º, Lei 9.962/00) Procedimento Disciplinar de Empresa Pública ou Sociedade de Economia Mista Apuração Direta - P/ Empresa Pública e Sociedade Economia Mista |  |
| Assunto                                                                                                    |  |
| Selecione v                                                                                                    |  |

#### Opções adicionais

É necessário selecionar ao menos uma situação de processo para a geração do relatório. É possível também selecionar todas as situações de uma única vez.

#### Opções adicionais 🔅

|                                                     | Selecionar todas as situações |
|-----------------------------------------------------|-------------------------------|
| ■Instauração/Instrução                              |                               |
| Indiciamento/Citação/Defesa Escrita/Relatório Final |                               |
| Encaminhado para Julgamento                         |                               |
| Processo Julgado                                    |                               |
| Anulado por Decisão Administrativa                  |                               |
| Anulado por Decisão Judicial                        |                               |
| Revisão do Processo                                 |                               |
| Reconsideração/Recurso Hierárquico                  |                               |
| Decisão Reconsideração/Recurso Hierárquico          |                               |
| Avocação/Requisição pela CGU                        |                               |
| Decisão Revisão do Processo                         |                               |
| Devolução de Processo ao Órgão                      |                               |
| Efetivação de Avocação                              |                               |
| Termo de Ajustamento de Conduta                     |                               |

Ao selecionar determinada situação é possível optar por "Detalhar Situação", o que traz o número dos processos identificados de forma detalhada. Esta não é uma opção obrigatória, portanto se este campo não for marcado o relatório trará apenas o quantitativo de processos em cada fase selecionada. Para este exemplo detalharemos as informações referentes à fase de "Instauração/Instrução" e não detalharemos a fase de "Processo Julgado".

Opções adicionais 🔅

| Incluir as seguintes situações de processo (Selecione pelo menos uma):                   |   |
|------------------------------------------------------------------------------------------|---|
| Selecionar todas as situações                                                            |   |
| Instauração/Instrução<br>I Detalhar Situação Ordenar por: Nº Processo Principal ▼        |   |
| Indiciamento/Citação/Defesa Escrita/Relatório Final                                      |   |
| Encaminhado para Julgamento                                                              |   |
| Interpretation Processo Julgado ■ Detalhar Situação Ordenar por: Nº Processo Principal ▼ |   |
|                                                                                          | 1 |

Clicar em "Emitir relatório".

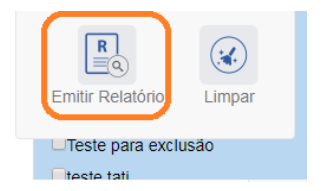

O sistema apresenta o relatório para navegação no próprio sistema, com opções de exportação, conforme figura.

| (x)<br>Limpar                                                                                                    |                               |                                                 |
|----------------------------------------------------------------------------------------------------|-------------------------------|-------------------------------------------------|
|                                                                                                    |                               | Localizar   Avançar                             |
| CGU-PAD<br>Relatório de Processos Administrativos Disciplinares (<br>Fase de Instauração Ins                          | Word ae<br>Excel nt           | Controladoria Geral da União - CGU<br>o da Fase |
| iltros Informados :<br>Assunto(s):<br>Órgão de Cadastro: Advocacia-Geral da União<br>Periodo: 01/01/2000 a 31/12/2018 | PowerPoint PDF Arquivo TIFF   |                                                 |
| Somente processos não setoriais                                                                                       | MHTML (arquivo da Web)        |                                                 |
| Tipo Processo                                                                                                    | CSV (delimitado por vírgulas) | N° de Procedimentos                             |
| PAD 8112/90<br>Sindicância                                                                                            | Arquivo XML com dados de re   | 29<br>4                                         |
| Rito Sumário(Lei 8.112/90)                                                                                            | Food do Dodoo                 | 3                                               |
| Sindicância Patrimonial                                                                                               | Feed de Dados                 | 2                                               |
| Procedimento Disciplinar EP/SEM                                                                                       |                               | 1                                               |
| PAD emp. Publico (art 3º Lei 9.962/00)                                                                                |                               | 1                                               |
| Apuração Direta                                                                                                    |                               | 1                                               |

Neste exemplo iremos exportar para excel. No cabeçalho são apresentados os filtros informados para o relatório. São sempre mostrados processos não setoriais. Os processos setoriais são conduzidos pela CGU, e tem seu acesso restrito à mesma.

| CGU-PAD                                                                                                    | Ministério da Transparência e Controladoria Geral da União - CGU |  |  |
|----------------------------------------------------------------------------------------------------|------------------------------------------------------------------|--|--|
| Relatório de Processos Administrativos Disciplinares por Data de Cadastramento da Fase<br>Fase de Instauração/Instrução                                                        |                                                                  |  |  |
| Filtros Informados :<br>Assunto(s):<br>Órgão de Cadastro: Advocacia-Geral da União<br>Periodo: 01/01/2000 a 31/12/2018<br>Tipo de Processo:<br>Somente processos não setoriais |                                                                  |  |  |
| Quadro-Geral - Somatório dos procedimentos nas unidades selecionadas                                                                                                    |                                                                  |  |  |
| Tipo Processo                                                                                                    | Nº de Procedimentos                                              |  |  |
| PAD 8112/90                                                                                                    | 29                                                               |  |  |
| Sindicância                                                                                                    | 4                                                                |  |  |
| Rito Sumário(Lei 8.112/90)                                                                                                    | 3                                                                |  |  |
| Sindicância Patrimonial                                                                                                    | 2                                                                |  |  |
| Procedimento Disciplinar EP/SEM                                                                                                    | 1                                                                |  |  |
| PAD emp. Publico (art 3º Lei 9.962/00)                                                                                                    | 1                                                                |  |  |
| Apuração Direta                                                                                                    | 1                                                                |  |  |
| Sindicância ST (art.10º Lei 8.745/93)                                                                                                    | 1                                                                |  |  |
| Total de Procedimentos                                                                                                    | 42                                                               |  |  |

As unidades são apresentadas em ordem alfabética. Primeiramente são mostradas todas que possuem algum registro, e, caso "exibir totais zerados" esteja marcado, em seguida as que não possuem registros.

O "Quadro-Geral" traz o somatório dos dados em todas as unidades selecionadas.

| CGU-PAD Ministério da Transparência e Controladoria Geral da União - CGU                                                |                     |  |  |
|----------------------------------------------------------------------------------------------------|---------------------|--|--|
| Relatório de Processos Administrativos Disciplinares por Data de Cadastramento da Fase<br>Fase de Instauração/Instrução |                     |  |  |
|                                                                                                    |                     |  |  |
| Assunto(s):                                                                                                    |                     |  |  |
| Órgão de Cadastro: Advocacia-Geral da União                                                                             |                     |  |  |
| Período: 01/01/2000 a 31/12/2018                                                                                        |                     |  |  |
| Tipo de Processo:                                                                                                    |                     |  |  |
| Somente processos não setoriais                                                                                         |                     |  |  |
|                                                                                                    |                     |  |  |
| Quadra Caral - Caractéria das anos dimensiones unidadas estas incendas                                                  |                     |  |  |
| Quadro-Geral - Somatorio dos procedimentos nas unidades selecionadas                                                    |                     |  |  |
| Tipo Processo                                                                                                    | Nº de Procedimentos |  |  |
| PAD 8112/90                                                                                                    |                     |  |  |
| Sindicância                                                                                                    |                     |  |  |
| Rito Sumário(Lei 8.112/90)                                                                                              |                     |  |  |
| Sindicância Patrimonial                                                                                                 |                     |  |  |
| Procedimento Disciplinar EP/SEM                                                                                         |                     |  |  |
| PAD emp. Publico (art 3º Lei 9.962/00)                                                                                  |                     |  |  |
| Apuração Direta                                                                                                    |                     |  |  |
|                                                                                                    |                     |  |  |

O "Quadro Consolidado" traz as informações específicas de cada unidade. Apenas estes dois quadros são mostrados se o detalhamento não tiver sido selecionado.

Total de Procedimentos

| Quadro Consolidado - Detalhamento dos procedimentos por unidades selecionadas |                     |  |  |
|-------------------------------------------------------------------------------|---------------------|--|--|
| Advocacia-Geral da União                                                      | Nº de Procedimentos |  |  |
| - Advocacia-Geral da União                                                    |                     |  |  |
| PAD 8112/90                                                                   | 30                  |  |  |
| Sindicância                                                                   | 5                   |  |  |
| Rito Sumário(Lei 8.112/90)                                                    | 3                   |  |  |
| PAD emp. Publico (art 3º Lei 9.962/00)                                        | 2                   |  |  |
| Sindicância Patrimonial                                                       | 2                   |  |  |
| Procedimento Disciplinar EP/SEM                                               | 1                   |  |  |
| Apuração Direta                                                               | 1                   |  |  |
| Sindicância ST (art. 10º Lei 8.745/93)                                        | 1                   |  |  |
| Total de Procedimentos                                                        | 45                  |  |  |

O "Quadro Detalhado" traz as informações por processo. Na coluna "Data da Fase de Instauração/Instrução" é mostrada a informação buscada no relatório. O detalhamento também mostra a fase atual do procedimento e a data respectiva.

| Quadro Detalhado       |                                          |                                        |                       |                    |              |
|------------------------|------------------------------------------|----------------------------------------|-----------------------|--------------------|--------------|
| Num Processo Principal | Tipo de Processo                         | Local do Fato                          | Fase                  | Data Cadastro Fase | Data da Fase |
| 00190000039200126      | PAD 8112/90                              | Advocacia-Geral da União               | Instauração/Instrução | 22/3/2018          | 9/3/2018     |
| 00190000450200100      | Sindicância ST (art.10º Lei<br>8.745/93) | Advocacia-Geral da União               | Instauração/Instrução | 7/2/2018           | 7/2/2018     |
| 00190000499200154      | PAD 8112/90                              | Advocacia-Geral da União               | Instauração/Instrução | 7/2/2018           | 6/2/2018     |
| 00190000830200136      | PAD 8112/90                              | Advocacia-Geral da União               | Instauração/Instrução | 17/8/2017          | 17/8/2017    |
| 00190000830200136      | PAD 8112/90                              | Casa Civil da Presidência da República | Instauração/Instrução | 17/8/2017          | 17/8/2017    |
| 00190002606201231      | Sindicância                              | Advocacia-Geral da União               | Instauração/Instrução | 12/7/2018          | 15/6/2015    |
| 00190002642201203      | PAD 8112/90                              | Advocacia-Geral da União               | Instauração/Instrução | 12/7/2018          | 15/5/2015    |
| 00190002675201245      | PAD 8112/90                              | Advocacia-Geral da União               | Instauração/Instrução | 12/7/2018          | 15/5/2015    |
| 00190002683201291      | PAD 8112/90                              | Secretaria Judiciária                  | Instauração/Instrução | 12/7/2018          | 15/5/2015    |
| 00190002776201216      | PAD 8112/90                              | Secretaria Judiciária                  | Instauração/Instrução | 30/7/2018          | 15/9/2015    |
| 00190002776201216      | PAD 8112/90                              | Secretaria Judiciária                  | Instauração/Instrução | 12/7/2018          | 15/5/2015    |
| 00190003179201390      | PAD 8112/90                              | Advocacia-Geral da União               | Instauração/Instrução | 30/7/2018          | 15/5/2015    |
| 00190003355200583      | PAD 8112/90                              | Advocacia-Geral da União               | Instauração/Instrução | 24/1/2018          | 4/9/2017     |
| 00190003930200548      | PAD 8112/90                              | Advocacia-Geral da União               | Instauração/Instrução | 4/9/2017           | 4/9/2017     |

A primeira fase selecionada é mostrada na primeira aba da planilha, as demais são mostradas uma em cada aba:

| CGU-PAD                                                                                                    | Ministério da Transparência e Controladoria Geral da União - CGU |
|----------------------------------------------------------------------------------------------------|------------------------------------------------------------------|
| Relatório de Processos Administrativos Disciplinares por Data de Cadastramento da Fase<br>Processo Julgado |                                                                  |
|                                                                                                    |                                                                  |
| Quadro-Geral - Somatório dos procedimentos nas unidades selecionadas                                       |                                                                  |
| Tipo Processo                                                                                              | N° de Procedimentos                                              |
| Sindicância                                                                                                | 42                                                               |
| PAD 8112/90                                                                                                | 46                                                               |
| Rito Sumário(Lei 8.112/90)                                                                                 | 5                                                                |
| PAD emp. Publico (art 3º Lei 9.962/00)                                                                     | 2                                                                |
| Sindicância Patrimonial                                                                                    | 1                                                                |
| Procedimento Disciplinar EP/SEM                                                                            | 1                                                                |
| Total de Procedimentos                                                                                     | 97                                                               |
| Quadro Consolidado - Detalhamento dos procedimentos por unidades selecionada                               | \$                                                               |
| Advocacia-Geral da União                                                                                   | Nº de Procedimentos                                              |
| - Advocacia-Geral da União                                                                                 |                                                                  |
| Folha1 Folha2 Folha3 Folha4 Folha5 Folha6 Folha7                                                           | Folha8 Folha9 Folha10 + :                                        |
| 1000 1000 1000 1000 1000 1000 1000 100                                                                     |                                                                  |

Para gerar um novo relatório clicar em "Limpar".

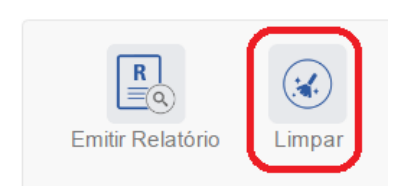